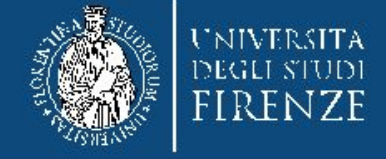

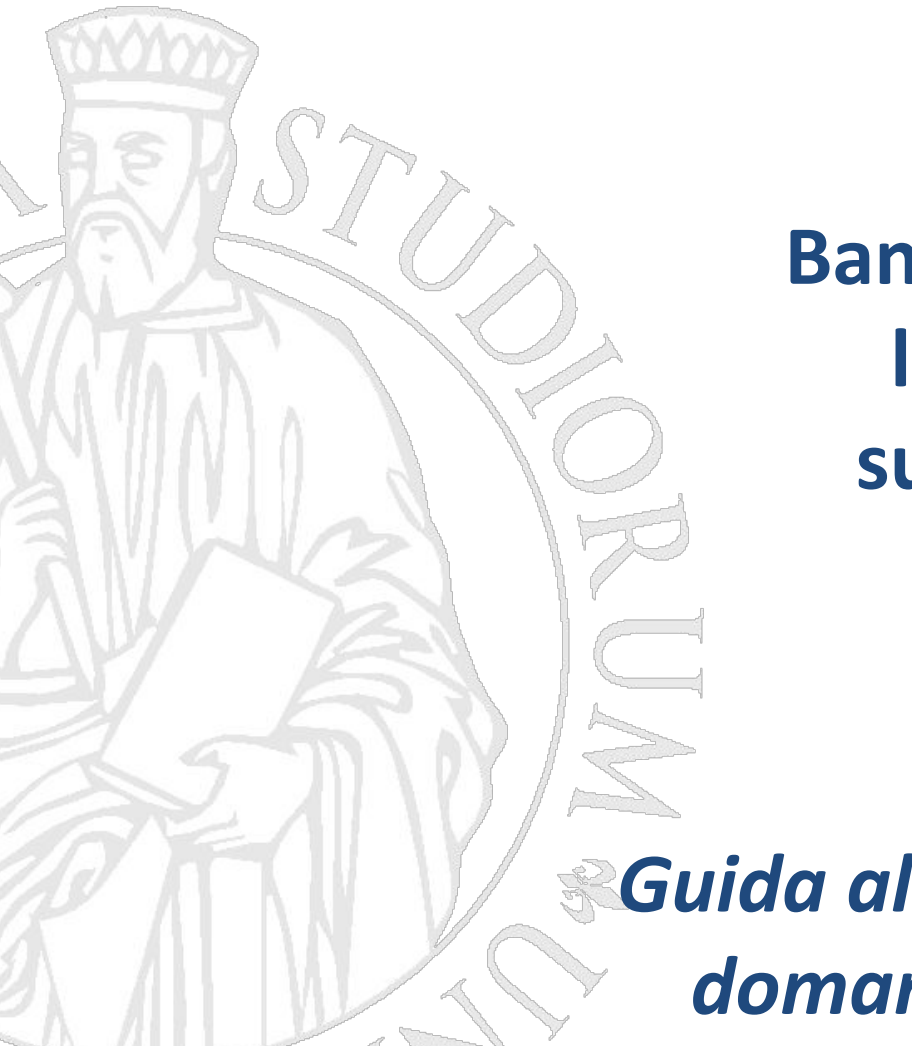

Bando di selezione per l'accesso ad anni successivi al primo A.A 2022-2023

Guida alla compilazione della domanda di partecipazione

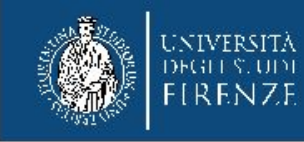

# 1. Collegati all'applicativo TURUL (<u>https://ammissioni.unifi.it</u>) per effettuare il login

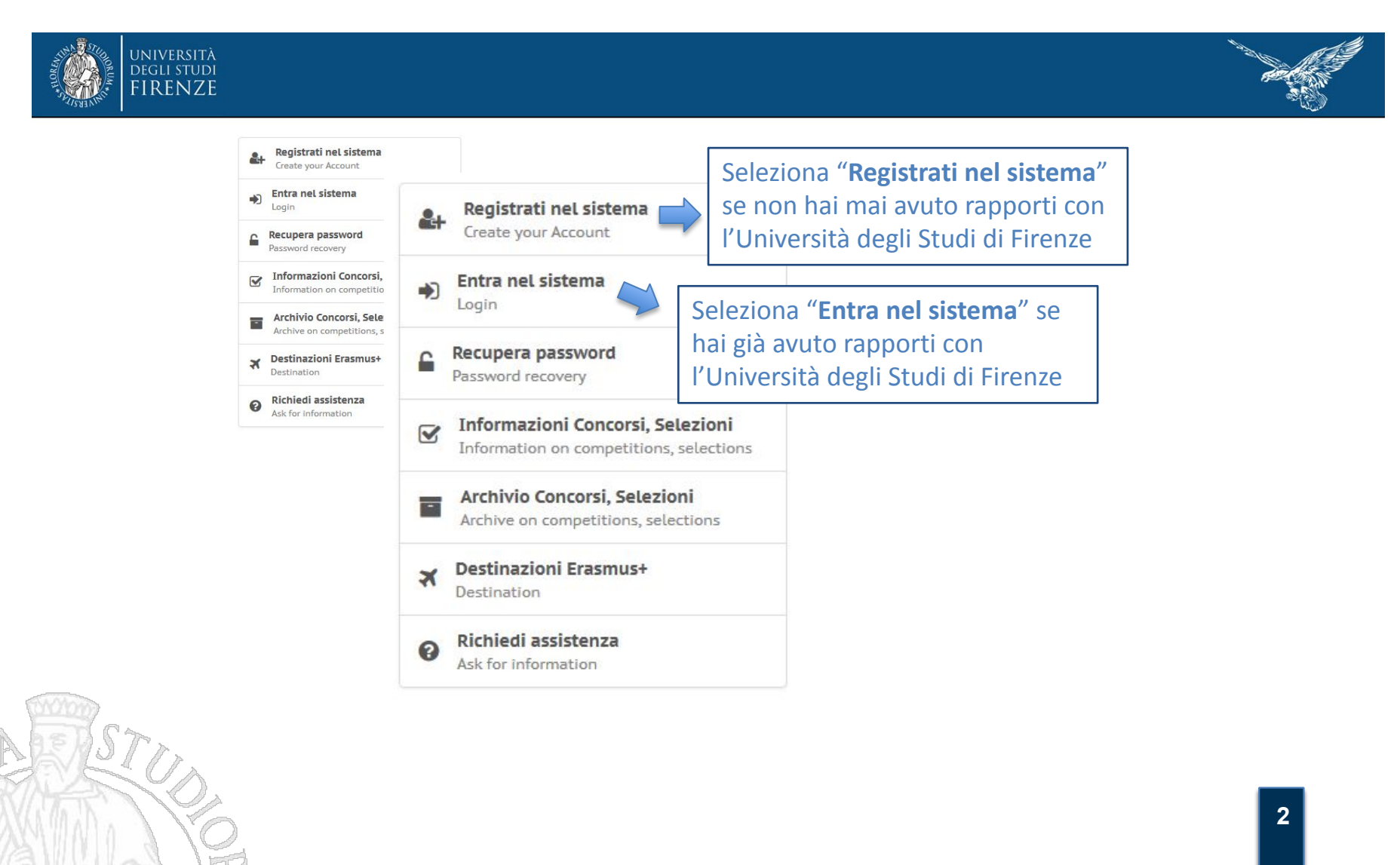

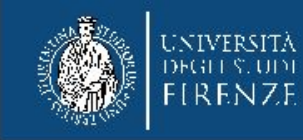

# 2. Se clicchi "Registrati nel sistema":

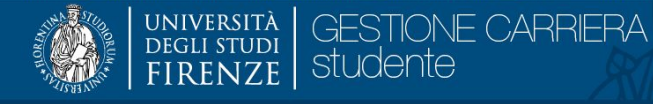

MENU

#### **Registrazione Web**

Benvenuto! Le prossime pagine ti guideranno alla registrazione sul nostro sito. Ti verrà chiesto di inserire il codice fiscale e un indirizzo di posta elettronica perchè, al termine della procedura, ti verrà inoltrata una e-mail di avvenuta registrazione con i dati per l'accesso al sistema.

| Attività              | Sezione                        | Info | Stato | Legenda:                                                        |
|-----------------------|--------------------------------|------|-------|-----------------------------------------------------------------|
| A - Registrazione Web |                                | 0    | ×     | 1nformazioni                                                    |
|                       | Dati Personali                 | 0    | 8     | Sezione in lavorazione o aperta                                 |
|                       | Indirizzo Residenza            | 0    | A     | Sezione bloccata, si attiverà al<br>completamento delle sezioni |
| ······                | Indirizzo Domicilio            | 0    | A     | precedenti                                                      |
|                       | Recapito                       | 0    | A     | Sezione correttamente completata                                |
|                       | Scelta Password                | 0    | A     |                                                                 |
|                       | Riepilogo Registrazione Utente | 0    | A     |                                                                 |
|                       | Riepilogo Credenziali          | 0    | A     |                                                                 |

Registrazione Web

Registrazione Web

Seleziona "**Registrazione web**" e segui la procedura guidata di registrazione

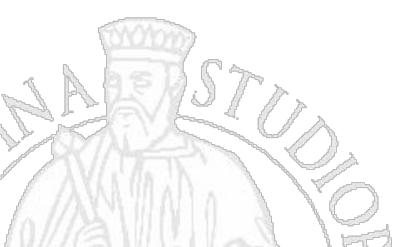

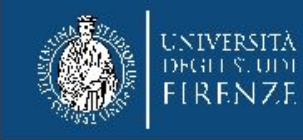

# 3. Se clicchi "Entra nel sistema":

| UNIVERSITÀ والمحقق |                                                                                                    |                          | IIA   ENG                                                                                                    |
|--------------------|----------------------------------------------------------------------------------------------------|--------------------------|----------------------------------------------------------------------------------------------------|
|                    | Sistema di Autenticazione                                                                                                    |                          |                                                                                                    |
|                    | <u>Turul</u><br>ammissioni, test, orientamento, erasmus<br><u>Torna alla home</u>                                                                                                    |                          |                                                                                                    |
|                    | Entra con SPID                                                                                                    | Entra con<br>digitale (S | i la tua identità<br>SPID o CIE)                                                                                                |
|                    | Se non hai le credenziali SPID o CIE e rientri in una delle <u>tipolog</u><br>previste(*) puoi accedere con le credenziali UNIFI.                                                                                                    | ie                       |                                                                                                    |
|                    | Utente<br>Password<br>accedi                                                                                                    |                          |                                                                                                    |
|                    | Obbligo di SPID per le pubbliche amministrazioni         Guida al sistema di autenticazione unica         Cosa è e come ottenere SPID         Cosa è e come ottenere CIE         (*) Possono utilizzare l'autenticazione unica di Ateneo i docenti, il personale tecnico amministrativo e i minorenni | gli studenti stranieri e | Se sei un utente straniero e<br>non hai identità digitale puoi<br>entrare con user e password<br>ottenuti dopo la registrazione |

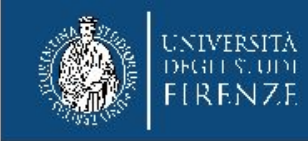

# 4. Una volta effettuato il login

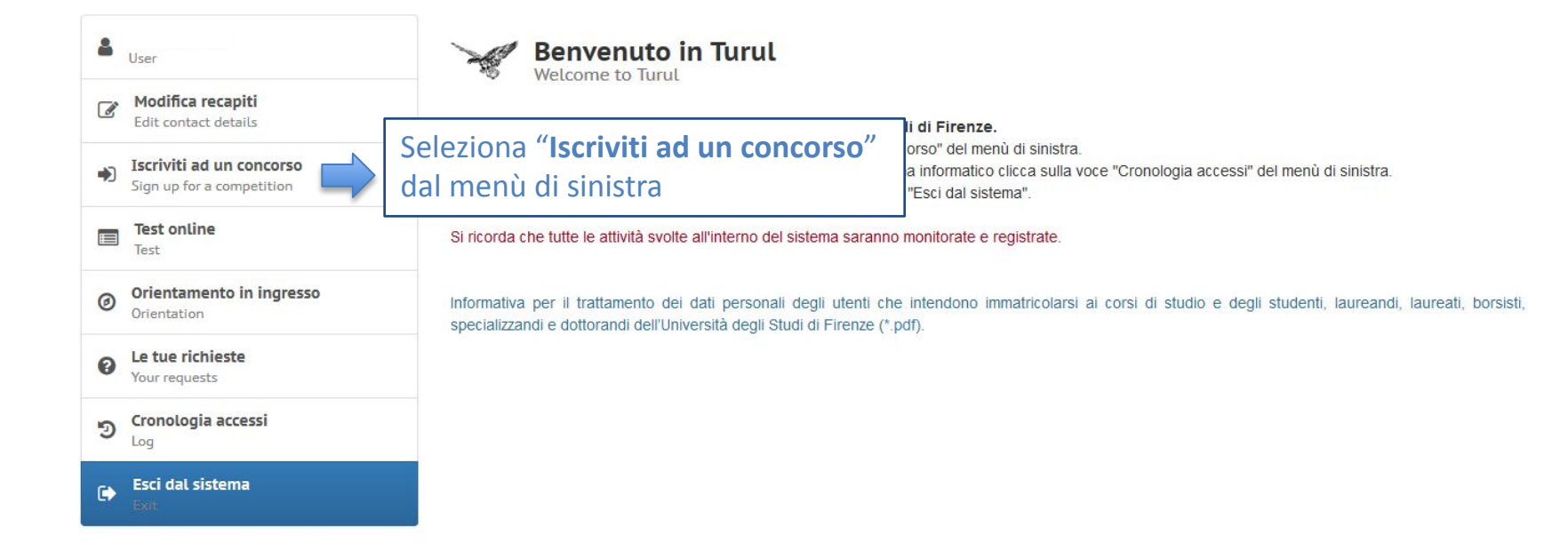

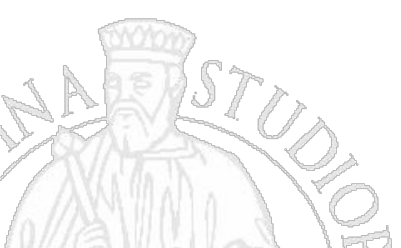

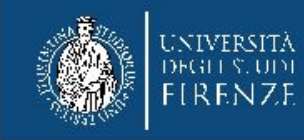

#### 5. Cerca la tipologia di concorso di tuo interesse

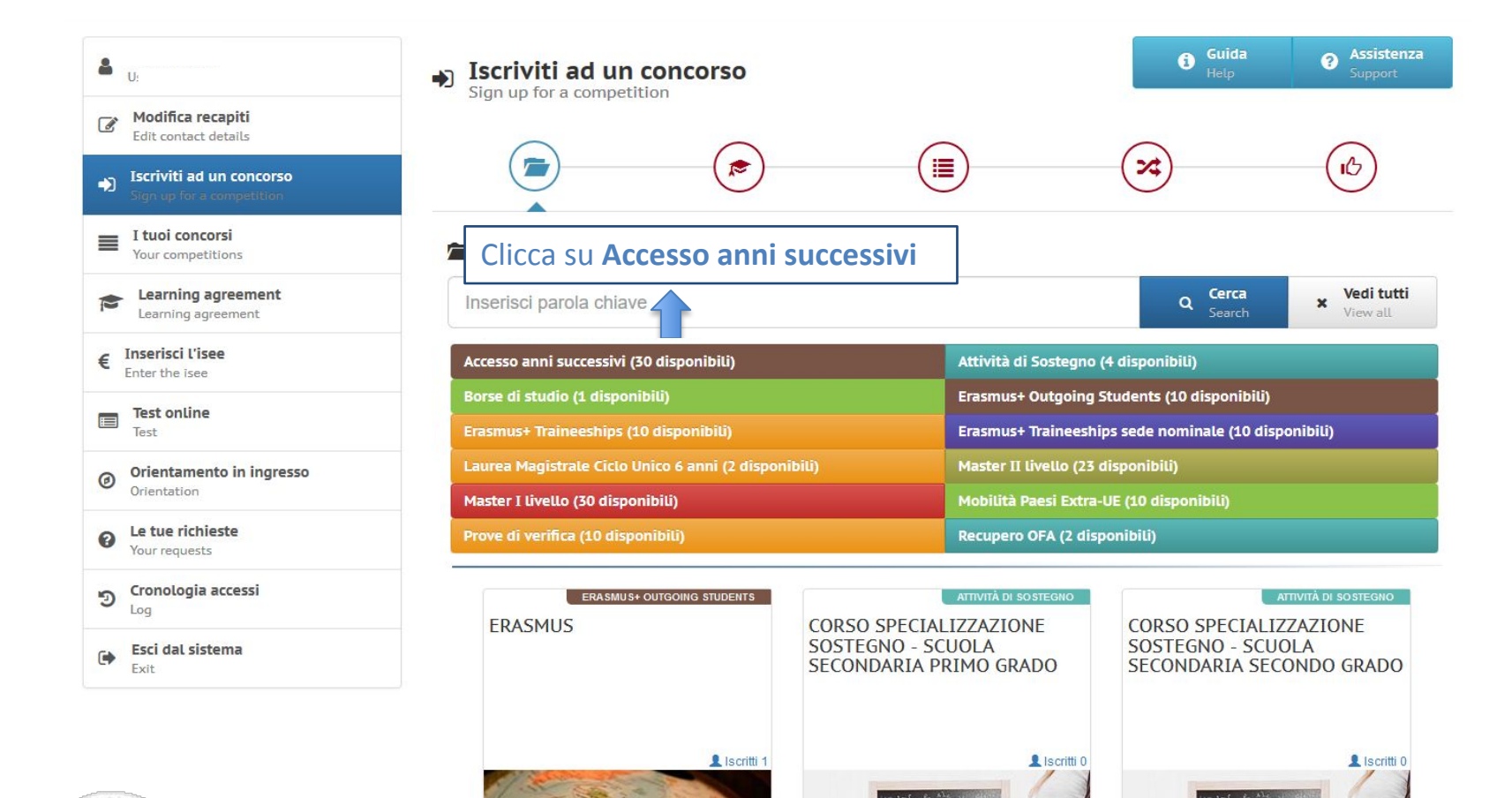

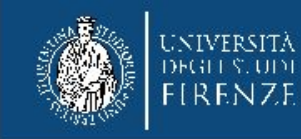

#### 6. Seleziona il concorso di tuo interesse

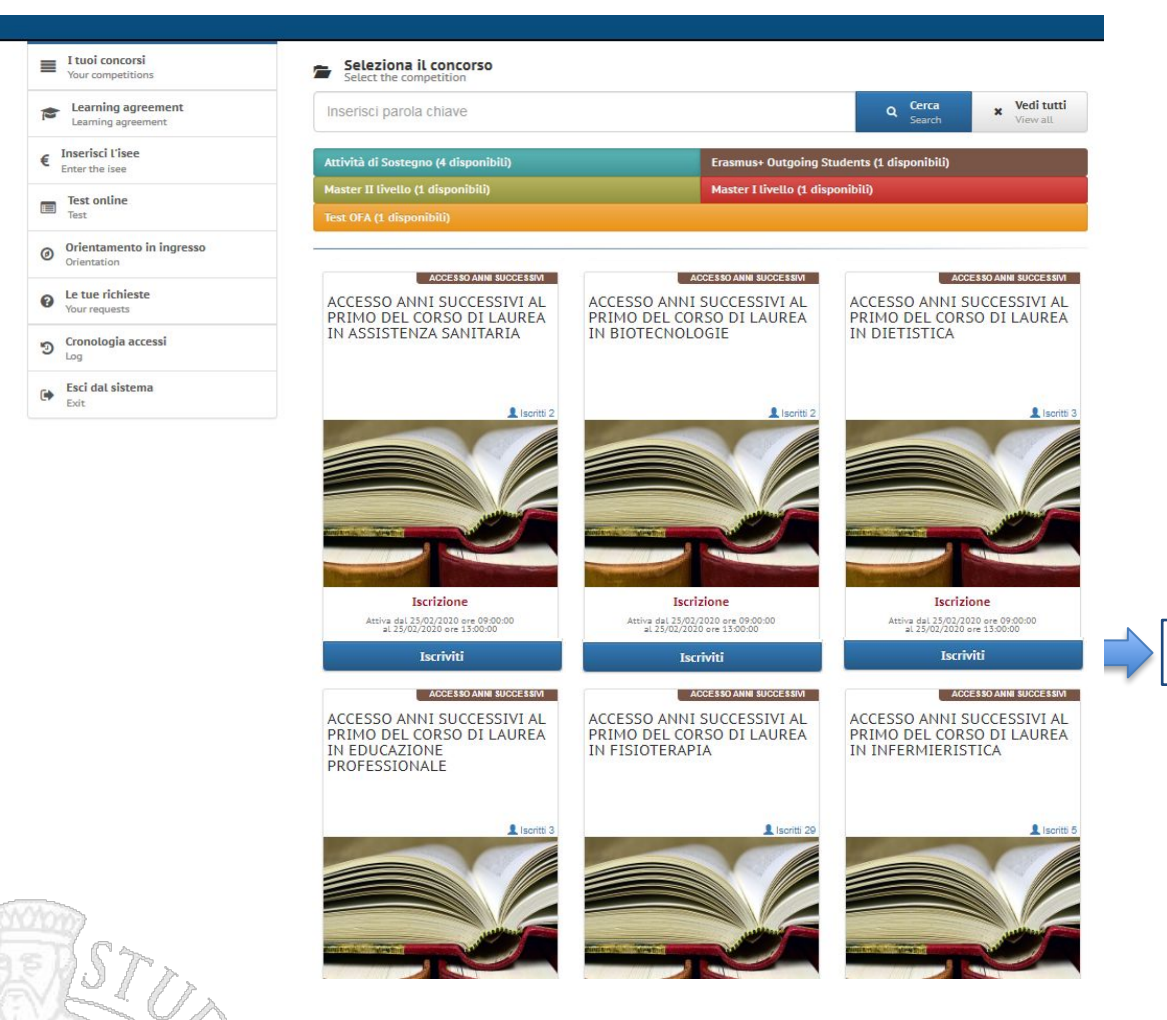

#### Clicca sul tasto iscriviti

Ricorda: se hai i titoli, puoi concorrere per più Bandi per l'accesso agli anni successivi. In tale caso devi presentare **domande distinte, ciascuna accompagnata dalla relativa documentazione.** 

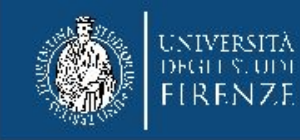

# 7. Prendi visione delle "Informazioni dalla segreteria" e leggi il bando (obbligatorio)

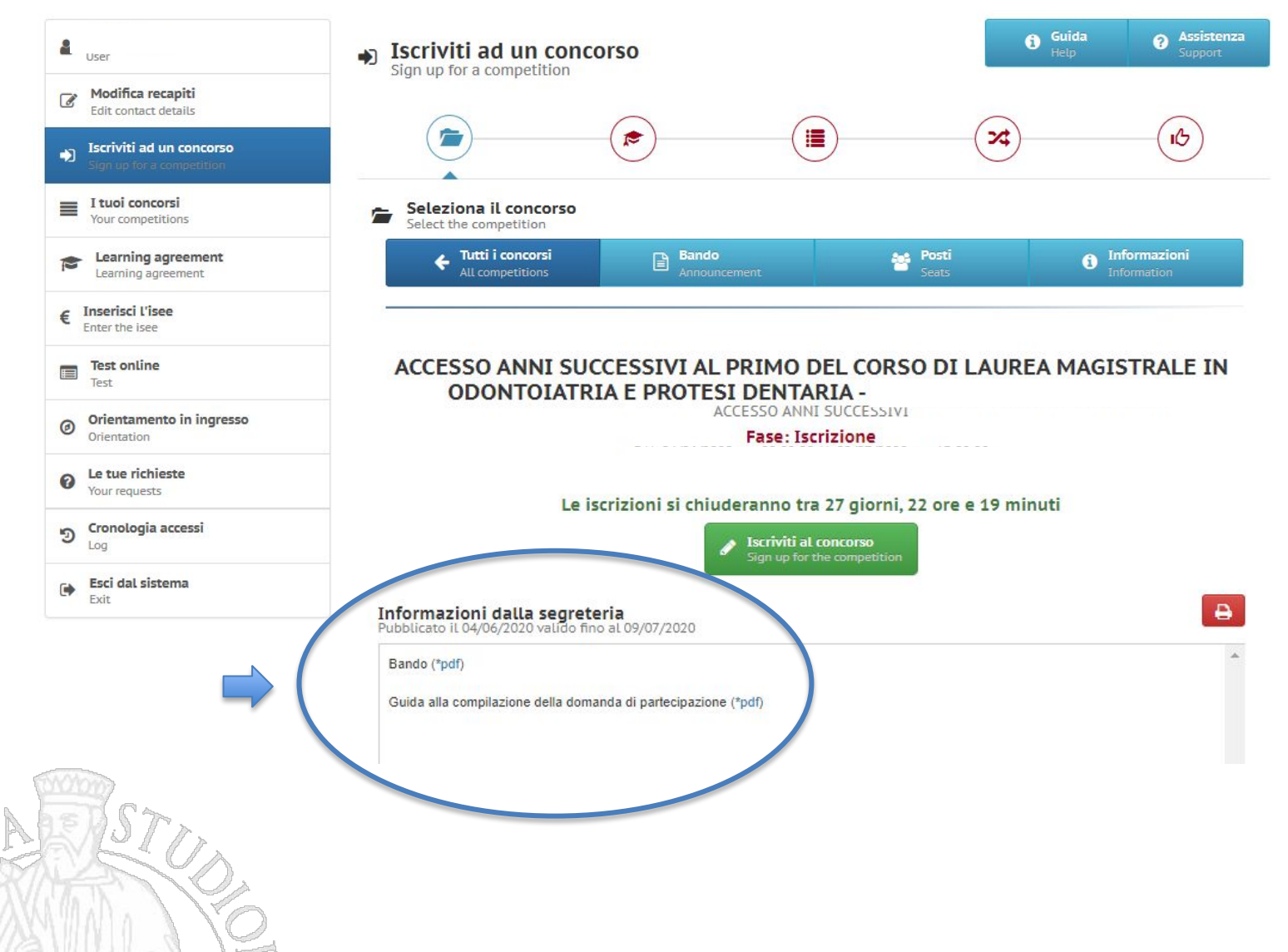

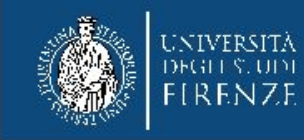

## 8. Compila la domanda di partecipazione

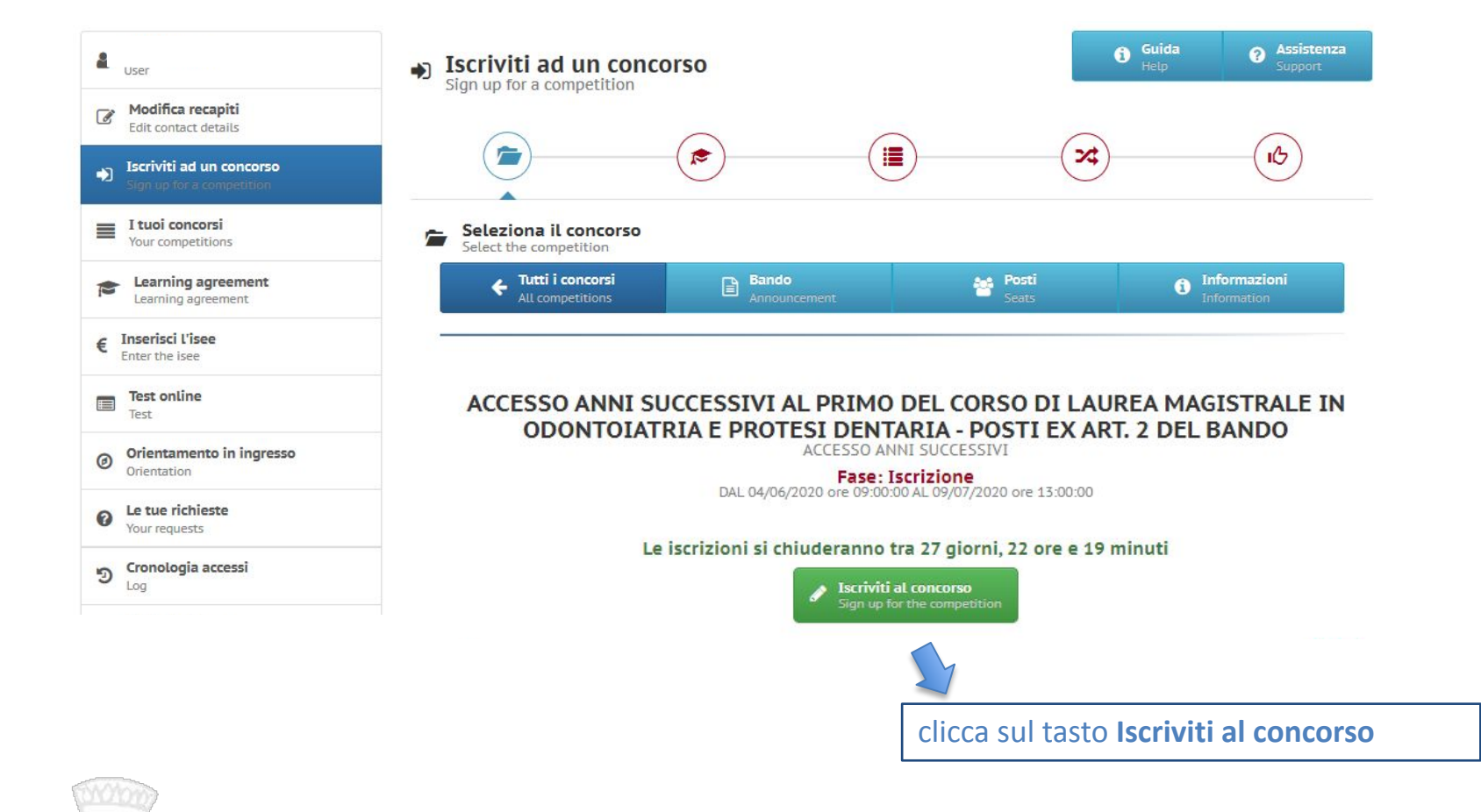

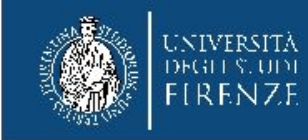

# 9. Sezione "Requisiti di accesso"

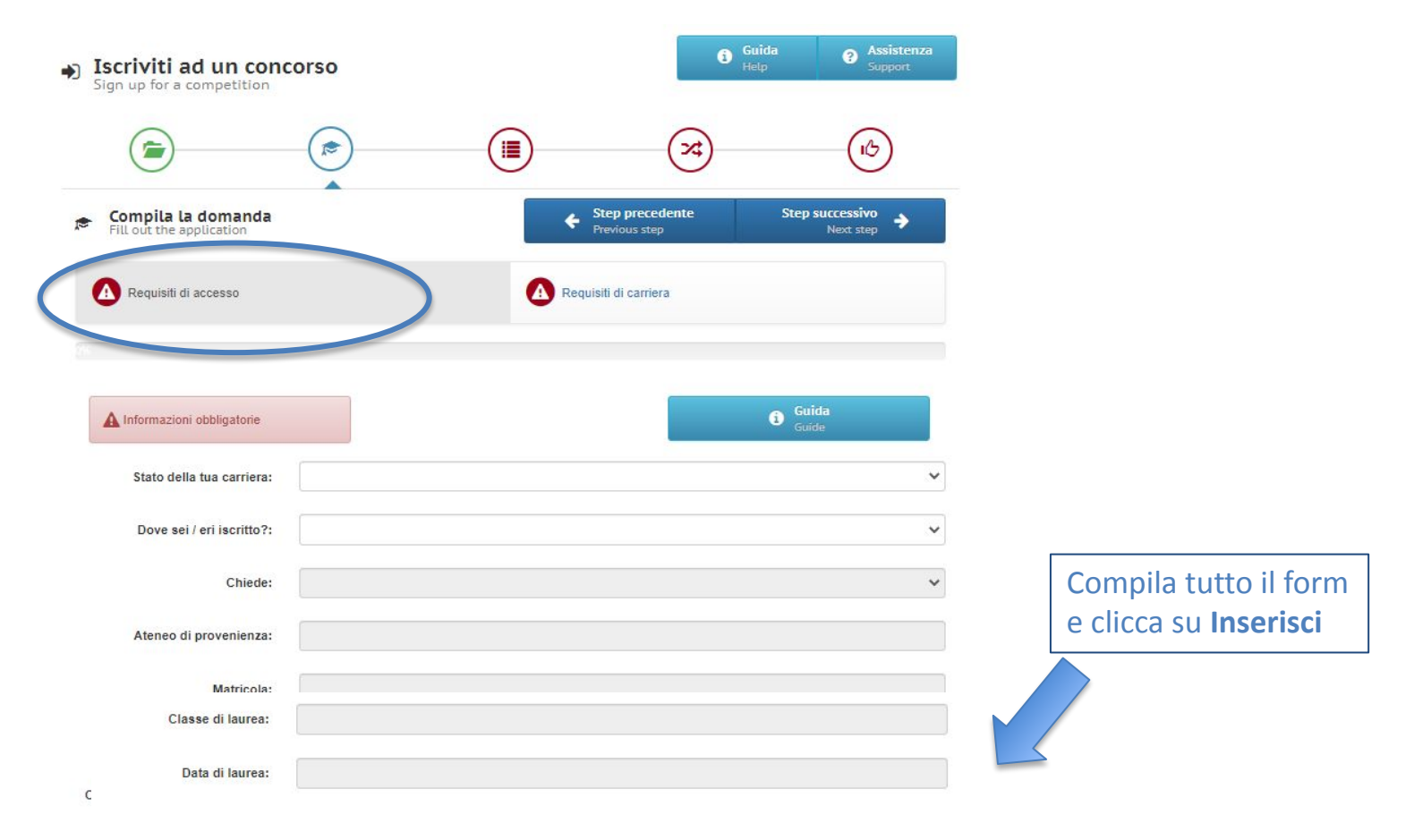

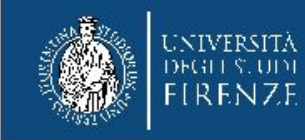

# 10. Sezione "Requisiti di accesso"

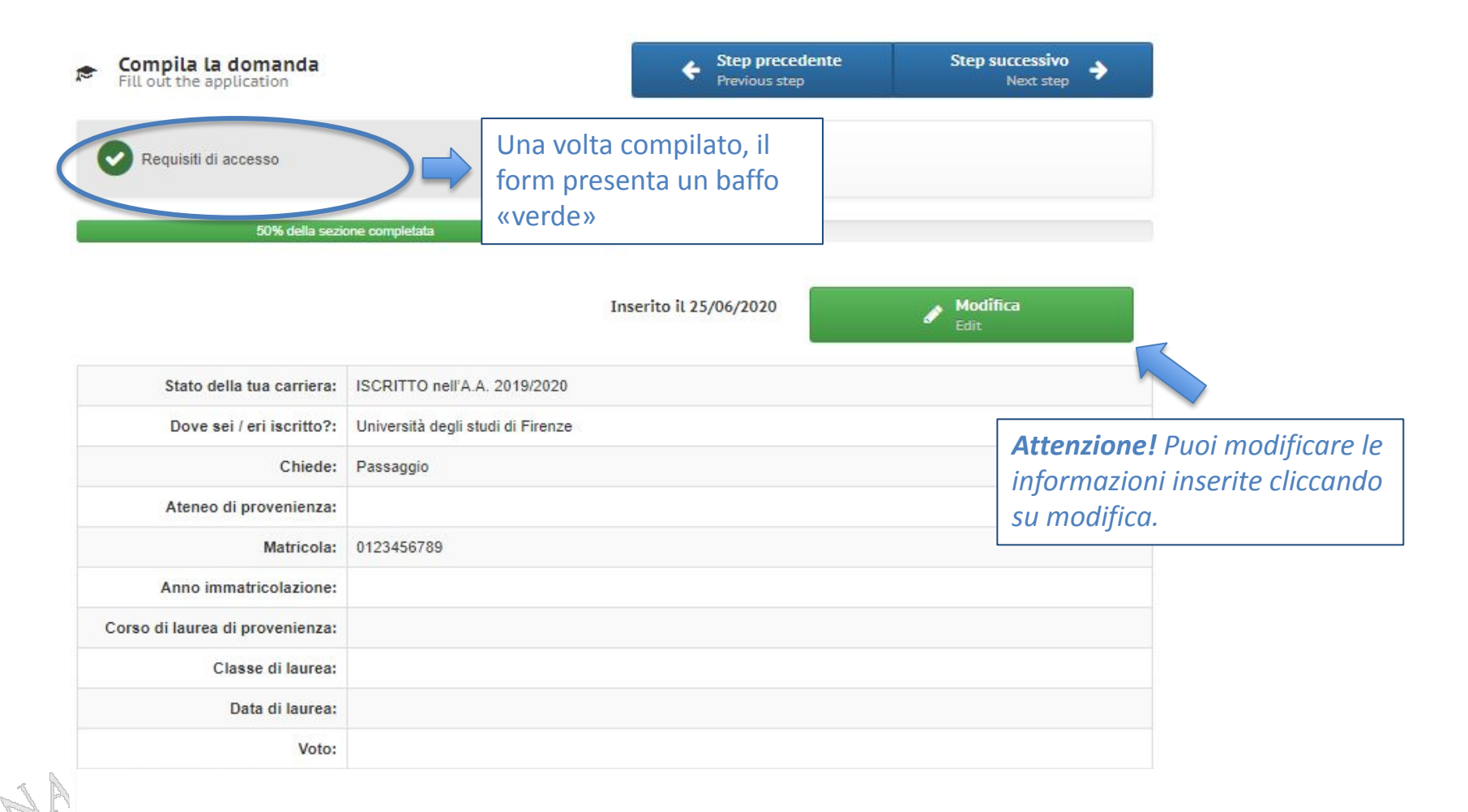

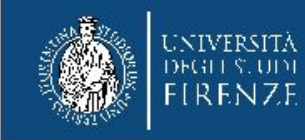

# 11. Sezione "Requisiti di carriera"

| Fill out the application          |                         | Step precedente     Previous step | Step successivo<br>Next step |                                             |
|-----------------------------------|-------------------------|-----------------------------------|------------------------------|---------------------------------------------|
| Requisiti di accesso              |                         | Requisiti di carriera             |                              |                                             |
| 50% della se                      | zione completata        |                                   |                              |                                             |
| A Informazioni obbligatorie       |                         |                                   | Guida<br>Guide               |                                             |
| Descrizione esame:                |                         |                                   |                              | Inserisci in questa                         |
| Crediti Formativi:                |                         |                                   |                              | sezione gli esami<br>sostenuti e registrati |
| Settore Scientifico Disciplinare: |                         |                                   | ~                            | in carriera per i quali<br>chiedi il        |
| Data svolgimento:                 | Compila questo campo.   |                                   |                              | riconoscimento, con                         |
| Voto:                             |                         |                                   | ~                            | crediti conseguiti<br>entro la scadenza del |
| Eventuali specifiche su SSD:      | 400 caratteri rimanenti |                                   | 1                            | bando e la relativa<br>valutazione          |
|                                   | 400 carater milanenti   |                                   | Inserisci                    |                                             |

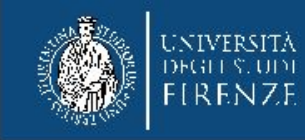

## 12. Sezione "Requisiti di carriera"

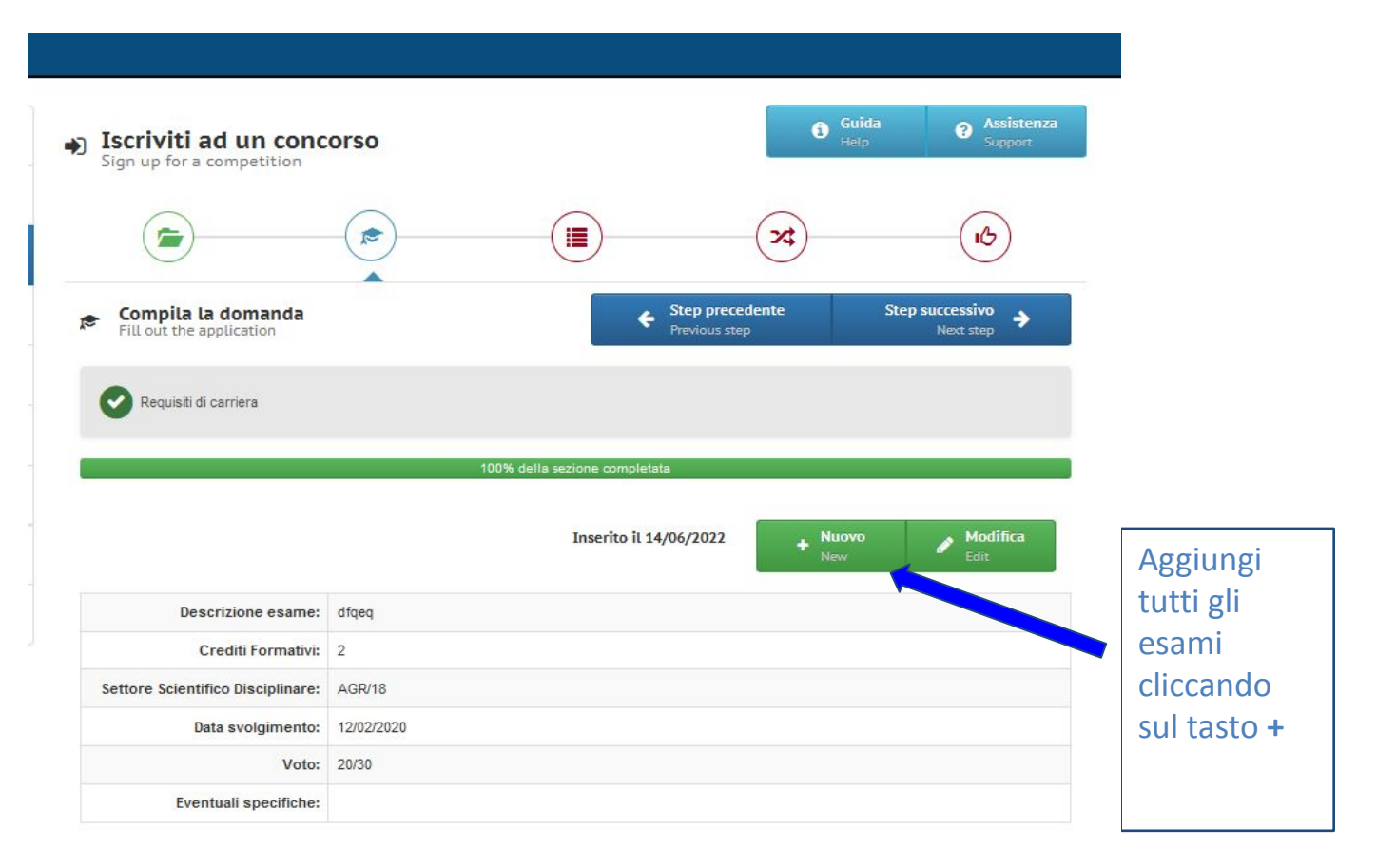

NA STC

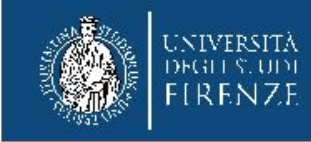

# 13. Una volta inseriti tutti gli esami, prosegui con la compilazione

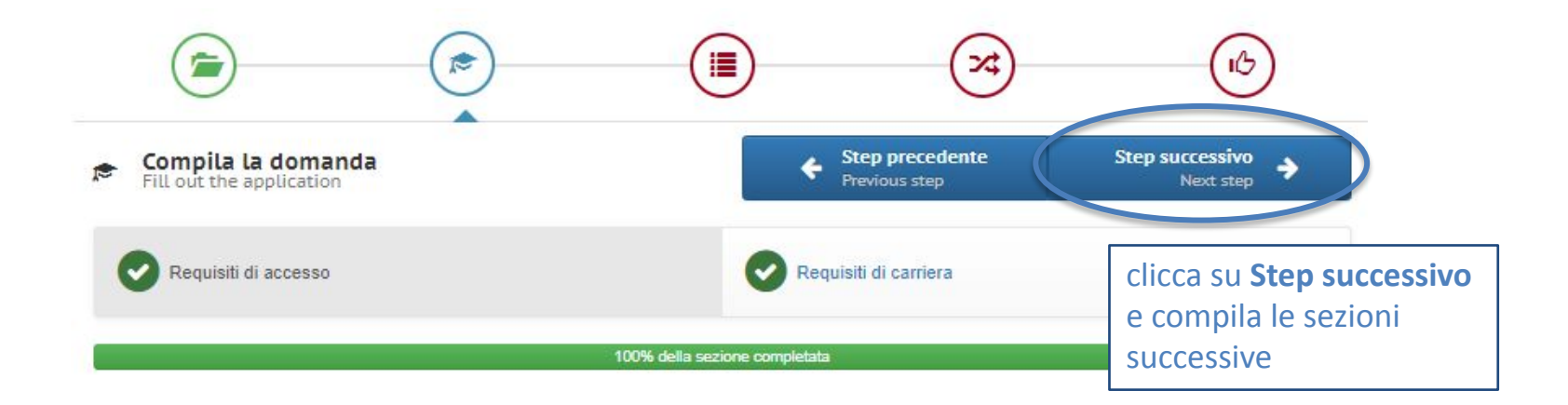

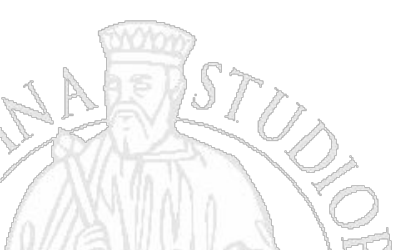

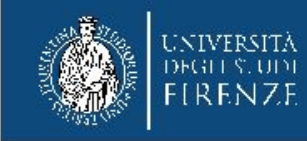

# 14. Sezione "Anno di corso richiesto"

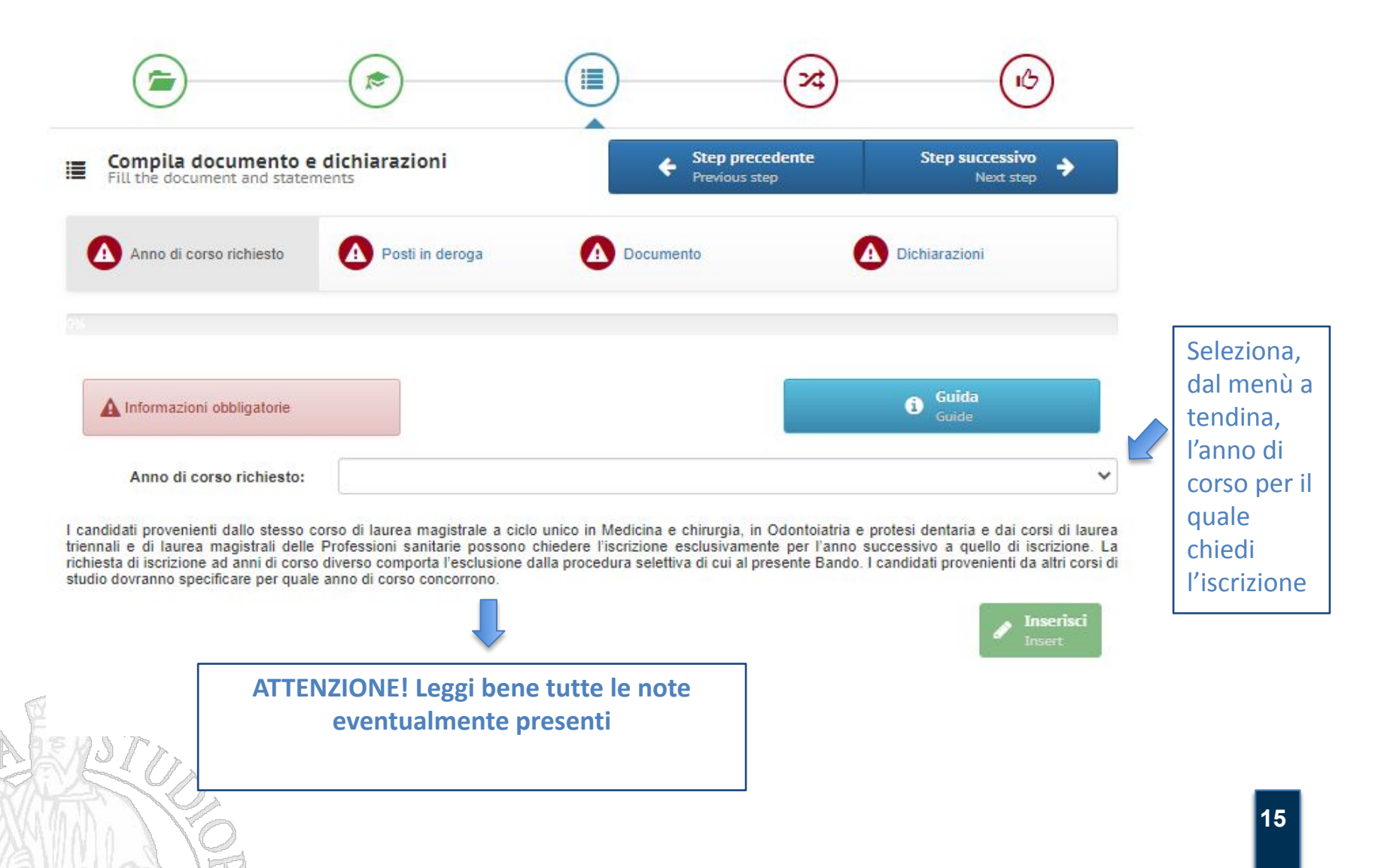

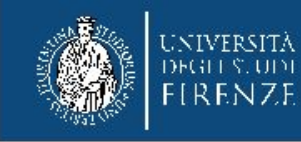

#### 15. Sezione "Posti in deroga"

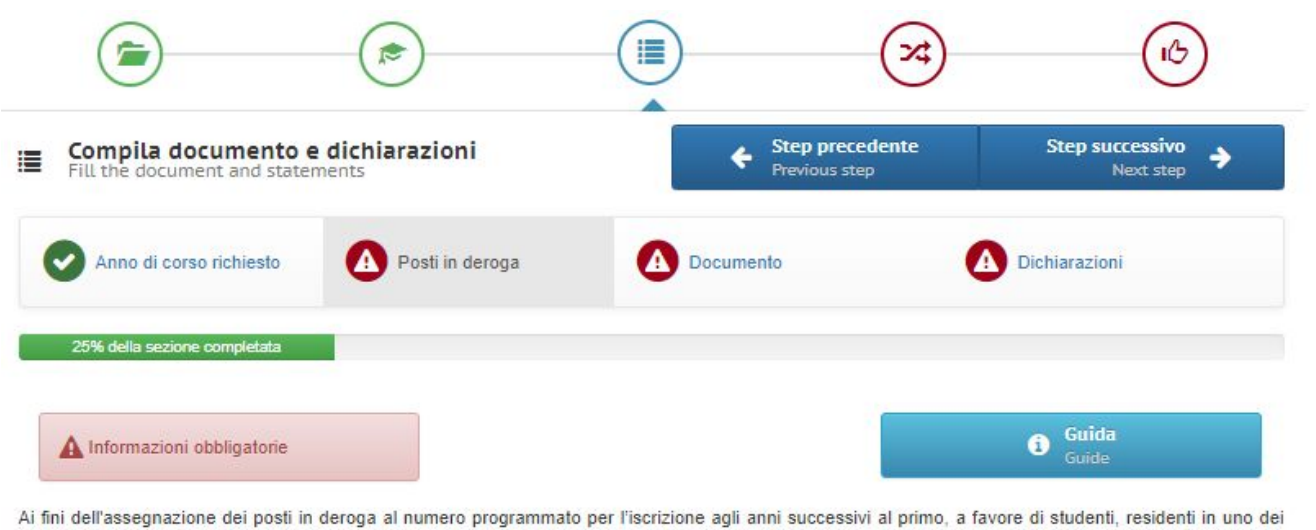

comuni dell'area metropolitana di Firenze, Prato e Pistoia, DICHIARO di essere in possesso di uno dei seguenti requisiti

| Dichiaro:                  | * |
|----------------------------|---|
| Residente presso il Comune | ~ |
| Firenze di:                |   |
| Grado di parentela:        | ~ |

Si ricorda, come previsto all'art. 5 comma 5 del bando, di inviare la certificazione rilasciata dalla commissione medica competente per territorio comprovante il tipo di invalidità e/o il grado di handicap riconosciuto e la certificazione rilasciata dalla struttura localizzata nel territorio dell'area metropolitana di Firenze, Prato e Pistoia presso la quale il richiedente o il parente è in cura o è assistito all'indirizzo mail (indusione@unifi.it) indicando nell'oggetto "Certificazione per posti in deroga"

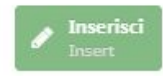

- I posti in deroga sono previsti solo in alcuni bandi e sono riservati esclusivamente a candidati con specifiche caratteristiche.
- Se concorri per i posti in deroga compila il form e ricordati di inviare all'indirizzo inclusione@unifi.it la documentazione prevista dal Bando.

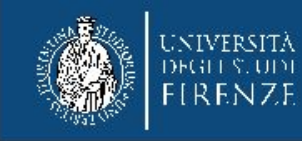

# 16. Sezioni "Documento" e "Dichiarazioni"

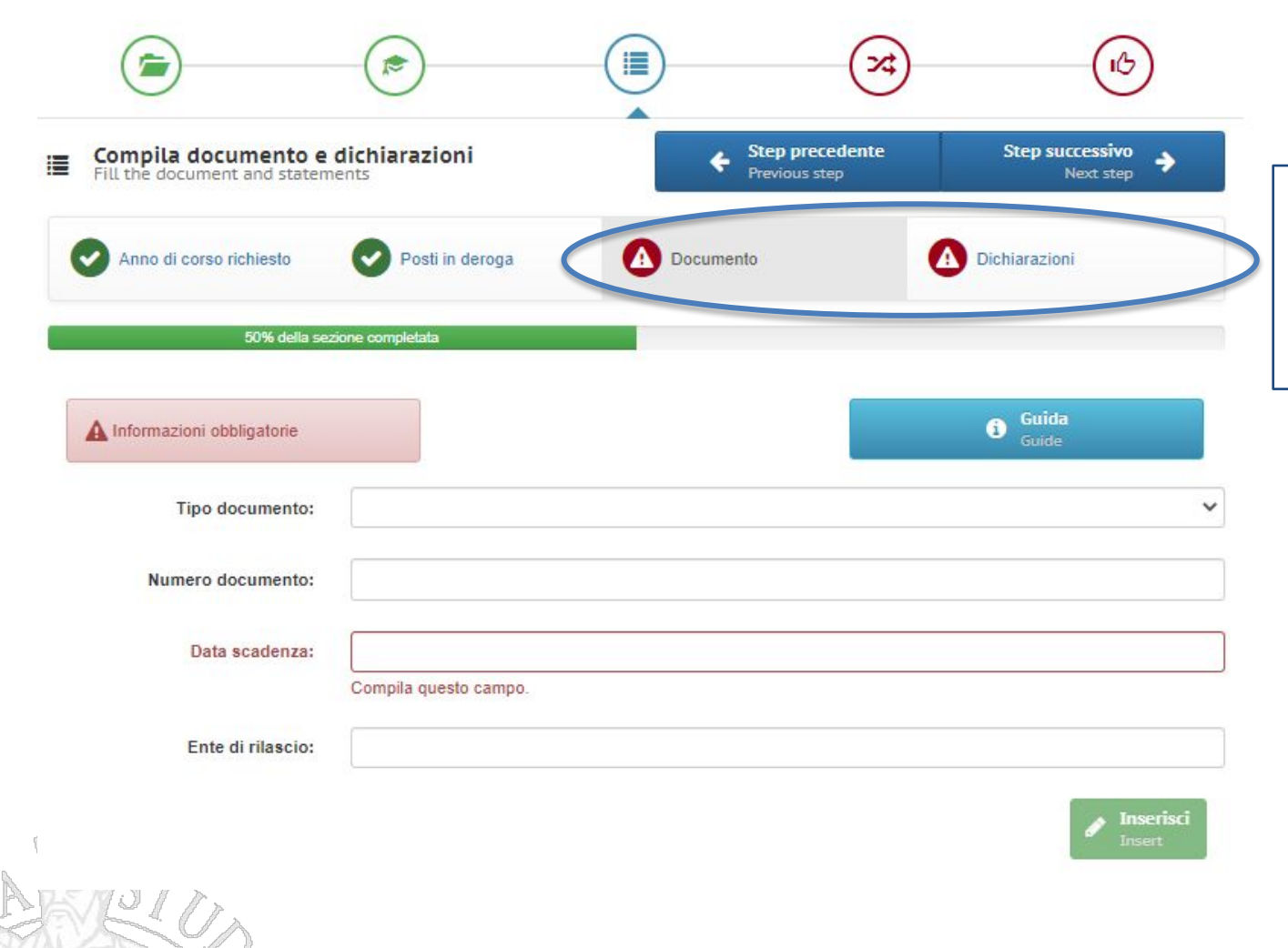

Concludi la domanda inserendo le informazioni relative al Documenti e alle Dichiarazioni

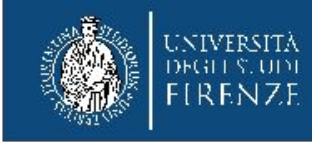

# 17. Registrazione della domanda

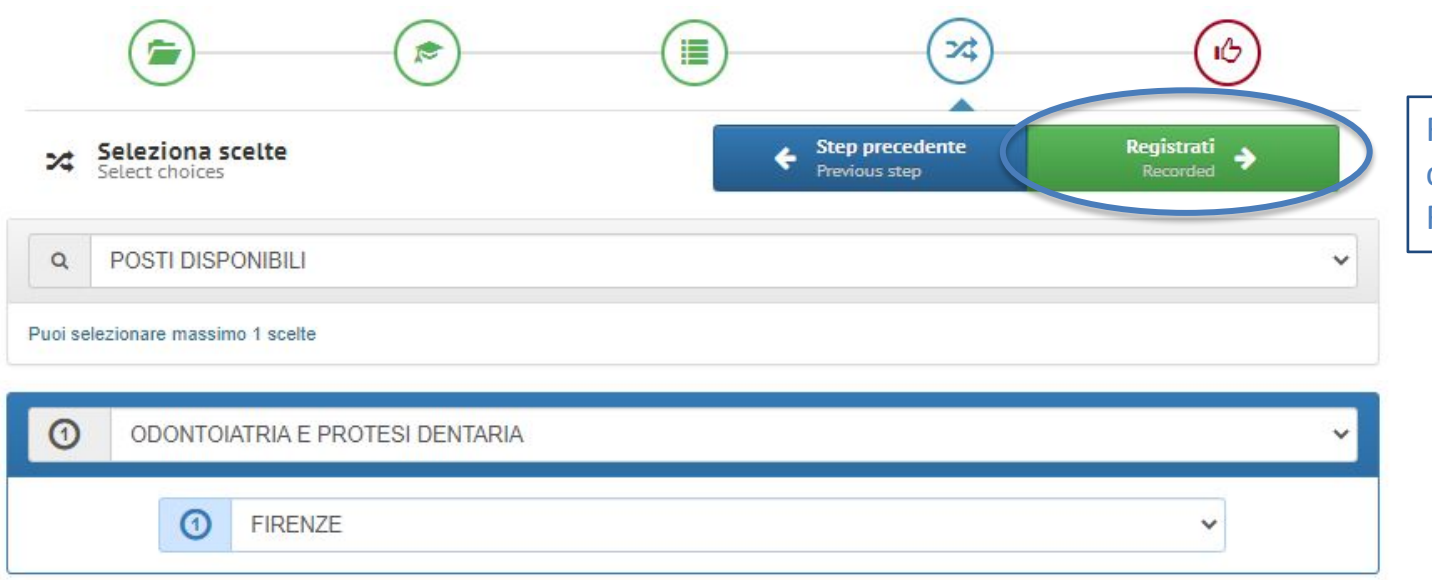

Registra la domanda cliccando sul tasto Registrati

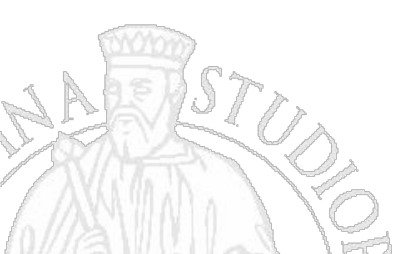

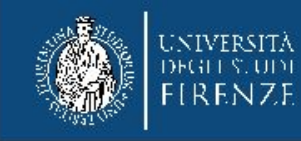

#### 18. Registrazione della domanda

| Regi: | jistrati al concorso<br>ster in the competition                                                                 | Step precedente     Previous step                                                                           |
|-------|----------------------------------------------------------------------------------------------------|----------------------------------------------------------------------------------------------------|
| DEL   | ER CONCLUDERE LA PROCEDURA DI REGISTRAZI<br>CORSO DI LAUREA MAGISTRALE IN ODONTOIATE<br>CONTROLLA DATI INSPRITI | ONE AL CONCORSO ACCESSO ANNI SUCCESSIVI AL PRIMO<br>RIA E PROTESI DENTARIA -<br>E CONFERMA LA REGISTRAZIONE |
| 9     | Requisiti di accesso<br>Record inseriti: 1                                                                      | •                                                                                                    |
| 9     | Requisiti di carriera<br>Record inseriti: 1                                                                     | •                                                                                                    |
| 9     | Anno di corso richiesto<br>Record inseriti: 1                                                                   | •                                                                                                    |
| 9     | Posti in deroga<br>Record inserit: 1                                                                            | •                                                                                                    |
| 9     | Documento<br>Record inserit: 1                                                                                  | •                                                                                                    |
| 9     | Dichiarazioni<br>Record inserit: 1                                                                              | •                                                                                                    |
| 9     | Scelte effettuate                                                                                               | •                                                                                                    |
| osti  | disponibili                                                                                                    |                                                                                                    |

Prima di cliccare su **Iscriviti al concorso**, controlla i dati inseriti in ciascuna sezione, cliccando sui triangolini grigi.

N.B. Questa fase è <u>fondamentale</u> perché, una volta inviata la domanda, i campi compilati non saranno più modificabili

Ho controllato i dati inseriti

Attenzione! Una volta confermata la registrazione non sarà più possibile modificare i dati inseriti.

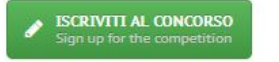

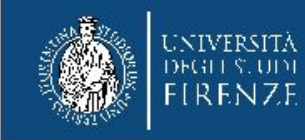

#### 19. Contributo di partecipazione

Procedi al pagamento del contributo di partecipazione entro le ore 23:00 del 15 luglio 2022.

Attenzione! Per la rendicontazione del pagamento occorrono 1/2 giorni lavorativi, durante i quali la domanda risulta ancora in sospeso: l'importante è aver effettuato il pagamento con le modalità proposte dall'applicativo e nei tempi previsti dal bando (15/07/2021 ore 23:00).

La domanda risulta completata e sei iscritto correttamente al concorso quando visualizzi questa schermata.

| Luser User                                                         | I tuoi concorsi                                    |                                                                | Guida<br>Help          | Assistenza<br>Support |
|--------------------------------------------------------------------|----------------------------------------------------|----------------------------------------------------------------|------------------------|-----------------------|
| Modifica recapiti<br>Edit contact details                          |                                                    |                                                                |                        |                       |
| Iscriviti ad un concorso<br>Sign up for a competition              | $\mathbf{i}$                                       |                                                                |                        | •                     |
| I tuoi concorsi<br>Your competitions                               |                                                    | Sei iscritto correttamente al cor                              | ncorso                 |                       |
| <ul> <li>Learning agreement</li> <li>Learning agreement</li> </ul> | Informazioni sulla p                               | orova concorsuale                                              |                        |                       |
| Inserisci l'isee                                                   | Risposta esatta punti                              | 0.50                                                           |                        |                       |
| Enter the isee                                                     | Risposta errata punti                              | 0.00                                                           |                        |                       |
| Test online<br>Test                                                | Risposta non data                                  | 0.00                                                           |                        |                       |
| Orientamente in ingresse                                           | Data della prova:                                  | 03/04/2020                                                     |                        |                       |
| Orientation                                                        | Ora della prova:                                   | 16:00:00                                                       |                        |                       |
| Le tue richieste                                                   | Orario presentazione:                              | Non disponibile                                                |                        |                       |
| nour requests                                                      | Luogo della prova:                                 | Non disponibile                                                |                        |                       |
| Log                                                                | Aula assegnata:                                    | Non disponibile                                                |                        |                       |
| Esci dal sistema                                                   | Le tue scelte<br>Posti disponibili                 |                                                                |                        |                       |
|                                                                    | Scelte                                             |                                                                | Sedi/Sezioni formative |                       |
|                                                                    | SPECIALIZZAZIONE PER IL<br>SECONDARIA DI PRIMO GRA | SOSTEGNO DIDATTICO AGLI ALUNNI CON DISABILITA' - SCUOLA<br>ADO | 1) FIRENZE             |                       |

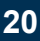

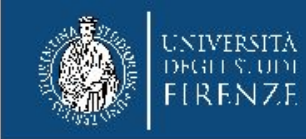

## 20. Se devi inserire degli allegati

Collegati alla pagina web https://sol.unifi.it/postlauream/login.jsp ed entra con la tua identità digitale

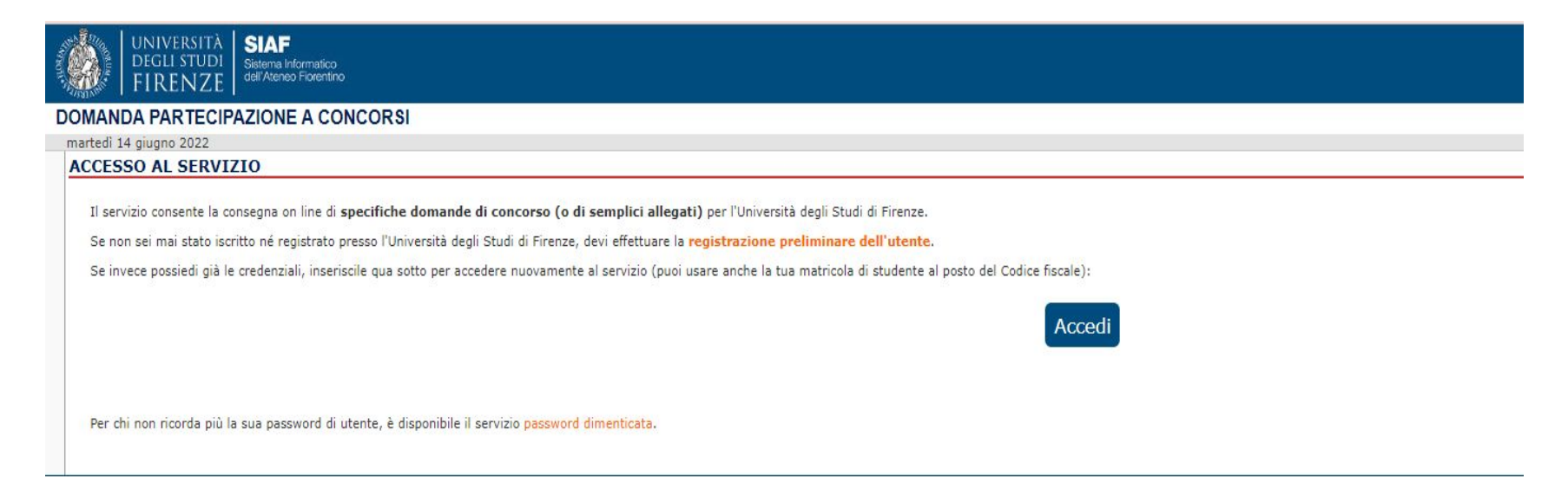

SOL Servizi Online dell'Università di Firenze © Copyright Università degli Studi di Firenze - p.iva | cod.fiscale 01279680480

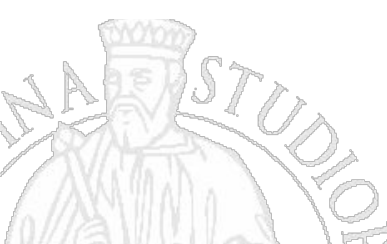

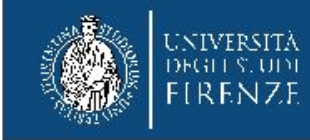

# **20.** Clicca sul concorso di tuo interesse ed inserisci gli allegati seguendo le istruzioni presenti nell'applicativo

| jiugno 2022 |                                                                                                   |                    |                  |  |
|-------------|---------------------------------------------------------------------------------------------------|--------------------|------------------|--|
| Iltente DDI |                                                                                                   |                    |                  |  |
| PRI         | SENTAZIONE DELLE DOMANDE                                                                          |                    |                  |  |
|             |                                                                                                   |                    |                  |  |
| 710100120   | Bandi per concorsi generici: 69                                                                   |                    |                  |  |
|             | Descrizione                                                                                       | Fine<br>iscrizioni | Numero<br>chiuso |  |
| resentate   | Consegna documentazione ADE per laureandi CdLM Medicina e Chirurgia della sessione di Luglio 2021 | 23/06/2021         |                  |  |
| te          | Accesso Anni successivi al primo - ARCHITETTURA (LM-4 c.u.)                                       | 15/07/2021         |                  |  |
|             | Accesso Anni successivi al primo - ASSISTENZA SANITARIA (L/snt4) - posti<br>IN DEROGA             | 15/07/2021         |                  |  |
|             | Accesso Anni successivi al primo - ASSISTENZA SANITARIA (L/snt4) - posti<br>ordinari              | 15/07/2021         |                  |  |
|             | X Accesso Anni successivi al primo - BIOTECNOLOGIE (L-2)                                          | 15/07/2021         |                  |  |
|             | Accesso Anni successivi al primo - CHIMICA E TECNOLOGIA<br>FARMACEUTICHE (LM-13)                  | 15/07/2021         |                  |  |
|             | X Accesso Anni successivi al primo - DIETISTICA (L/snt3) - posti IN DEROGA                        | 15/07/2021         |                  |  |
|             | X Accesso Anni successivi al primo - DIETISTICA (L/snt3) - posti ordinari                         | 15/07/2021         |                  |  |
|             | X Accesso Anni successivi al primo - DISEGNO INDUSTRIALE (L-4)                                    | 15/07/2021         |                  |  |
|             | Accesso Anni successivi al primo - EDUCAZIONE PROFESSIONALE (L/snt2) -<br>posti IN DEROGA         | 15/07/2021         |                  |  |
|             | Accesso Anni successivi al primo - EDUCAZIONE PROFESSIONALE (L/snt2) - posti ordinari             | 15/07/2021         |                  |  |
|             | Accesso Anni successivi al primo - FARMACIA (LM-13)                                               | 15/07/2021         |                  |  |
|             | Accesso Anni successivi al primo - FISIOTERAPIA (L/snt2) - posti IN<br>DEROGA                     | 15/07/2021         |                  |  |
|             | 🗙 Accesso Anni successivi al primo - FISIOTERAPIA (L/snt2) - posti ordinari                       | 15/07/2021         |                  |  |
|             | Accesso Anni successivi al primo - INFERMIERISTICA (L/snt1) - posti IN<br>DEROGA                  | 15/07/2021         |                  |  |
|             | Accesso Anni successivi al primo - INFERMIERISTICA (L/snt1) - posti<br>ordinari                   | 15/07/2021         |                  |  |
|             | 🗙 Accesso Anni successivi al primo - LOGOPEDIA (L/snt2) - posti IN DEROGA                         | 15/07/2021         |                  |  |
|             | 🗙 Accesso Anni successivi al primo - LOGOPEDIA (L/snt2) - posti ordinari                          | 15/07/2021         |                  |  |
|             | Accesso Anni successivi al primo - MEDICINA E CHIRURGIA (LM-41) - posti<br>IN DEROGA              | 15/07/2021         |                  |  |

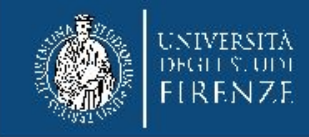

# **21.** Comunicazioni

| Luser User                                                                                                    |                 | I tuoi concorsi                                                                                                    | Guida<br>Help                                                                                                    | <ul> <li>Assistenza<br/>Support</li> </ul>                                                                                                    |                                                                             |
|----------------------------------------------------------------------------------------------------|-----------------|----------------------------------------------------------------------------------------------------|----------------------------------------------------------------------------------------------------|----------------------------------------------------------------------------------------------------|-----------------------------------------------------------------------------|
| Modifica recapit                                                                                                    | ti<br>Is        |                                                                                                    | A 1774710NE SOSTEGNO - SCIIOLA SECONDARIA SE                                                                                                    | CONDO GRADO                                                                                                    |                                                                             |
| Sign up for a comp                                                                                                    | etition         | Preparazione alla pro                                                                                                    | va del 03/04/2020                                                                                                    |                                                                                                    |                                                                             |
| I tuoi concorsi<br>Tour competitions                                                                                                    |                 |                                                                                                    | Sei iscritto correttamente al co                                                                                                    | oncorso                                                                                                    |                                                                             |
| Learning agree                                                                                                    | ent             | Informazioni sulla p                                                                                                    | rova concorsuale                                                                                                    |                                                                                                    |                                                                             |
| Inserisci l'isee                                                                                                    |                 | Risposta esatta punti                                                                                                    | 0.50                                                                                                    |                                                                                                    |                                                                             |
| Enter the isee                                                                                                    |                 | Risposta errata punti                                                                                                    | 0.00                                                                                                    |                                                                                                    |                                                                             |
| Test online                                                                                                    |                 | Risposta non data                                                                                                    | 0.00                                                                                                    |                                                                                                    |                                                                             |
|                                                                                                    | 22.111          | Data della prova:                                                                                                    | 03/04/2020                                                                                                    |                                                                                                    |                                                                             |
| Orientation                                                                                                    | n Ingresso      | Ora della prova:                                                                                                    | 16:00:00                                                                                                    |                                                                                                    |                                                                             |
| Le tue richieste                                                                                                    |                 | Orario presentazione:                                                                                                    | Non disponibile                                                                                                    |                                                                                                    |                                                                             |
| tour requests                                                                                                    |                 | Luogo della prova:                                                                                                    | Non disponibile                                                                                                    |                                                                                                    |                                                                             |
| Cronologia acce:                                                                                                    | ssi             | Aula assegnata:                                                                                                    | Non disponibile                                                                                                    |                                                                                                    |                                                                             |
| Esci dal sistema<br>Exit                                                                                                    |                 | Le tue scelte<br>Posti disponibili                                                                                                    |                                                                                                    |                                                                                                    |                                                                             |
|                                                                                                    |                 | Scelte                                                                                                    |                                                                                                    | Sedi/Sezioni formative                                                                                                    |                                                                             |
|                                                                                                    |                 | SPECIALIZZAZIONE PER<br>SCUOLA SECONDARIA D                                                                                                    | IL SOSTEGNO DIDATTICO AGLI ALUNNI CON DISABILITA' -<br>I PRIMO GRADO                                                                                                    | 1) FIRENZE                                                                                                    |                                                                             |
|                                                                                                    |                 | E' fatto divieto di introd<br>soolastici, appunti manos<br>Pena Tesclusione dall'aula<br>iscritto, ovvero di metters<br>It la forkular to orng mobile pr<br>material under penaly of scula-<br>relate with others except with the | urre nelle aule telefoni cellulari, palmari, smartphone o di altra stru<br>oritti e materiale di consultazione.<br>, è fatto divieto ai candidati di comunicare tra di loro durante lo svoli<br>si in relazione con altri salvo che con i membri della Commissione o<br>cose in dassoome, handheid, smartprone or other atmita instrumenta, as well as me<br>o nome classoome. Il is broidsetto roc candidate si communicate with each dhe d<br>Commission members or personnel supervision. | mentazione similare, nonché di n<br>gimento della prova, sia verbalm<br>con il personale addetto alla vigil<br>nuale, textoola, hanovritter notes ano re<br>uring the course of the test, converbally | nanuali, testi<br>ente che per<br>anza,<br>derence<br>and in writing, or to |
|                                                                                                    |                 | Informazioni dalla<br>Pubblicato il 20/02/2020                                                                                                    | segreteria<br>valido fino al 25/03/2020                                                                                                    |                                                                                                    | ₽                                                                           |
|                                                                                                    |                 | Bando di concorso (.pdf<br>Modulo autocertificazion<br>Guida alla compilazione                                                                                                    | )<br>e requisiti accesso (.pdf)<br>della domanda di partecipazione (.pdf)                                                                                                    |                                                                                                    | ^                                                                           |
| and the second second s | $\vee$ $\wedge$ |                                                                                                    |                                                                                                    |                                                                                                    |                                                                             |

Ricordati che tutte le informazioni ai candidati sono disponibili nel box "Informazioni dalla segreteria"

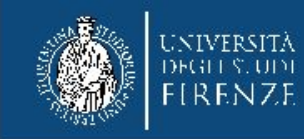

# 22. Richiedi assistenza / le tue richieste

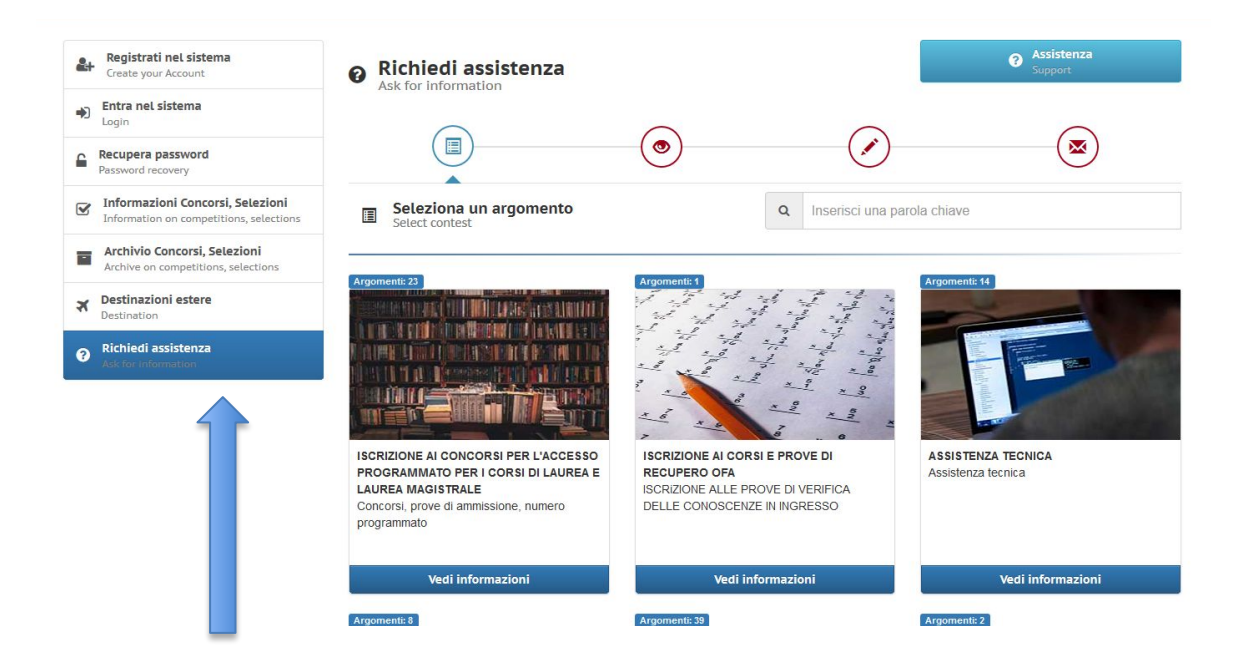

Per informazioni sulla procedura o segnalazioni di anomalie di **natura tecnica** contatta il servizio **Richiedi assistenza** 

Attenzione! Il servizio sarà garantito fino alle ore 13.00 di mercoledì 13 luglio 2022.

ATTENZIONE. Se necessiti di informazioni di **natura didattica**, controlla l'articolo del bando denominato "Assistenza ai candidati" dove trovi le caselle mail contattabili.